## 実習 13: XML クエリの作成

**ステップ 1**: XML クエリインターフェイスを開き、フィールドを選択

- 1.) 実習 12 で作成した XML データソースを選択し、「ADD」をクリックします。XML クエリインター フェイスが起動し、XML クエリのフィールドを選択します。
- 2.) 名前を"Production Cost"と指定します。左側のツリーから次のフィールドを選択してください。

CategoryName ProductName Material Units CostPerUnit

3.) 一番はじめのフィールドの下にある「Alias」コラムをダブルクリックし、CategoryName 属性のエ イリアスを指定します。フィールドに"CategoryName"と入力します。

| Build XML Query Fields Conditions DataSheet Field Selection |                 |                                      |              | × |  |
|-------------------------------------------------------------|-----------------|--------------------------------------|--------------|---|--|
| Name :                                                      | Production Cost |                                      |              |   |  |
| Available Fields                                            |                 | Selected Fields                      |              |   |  |
| Inventory                                                   | ADD ->          | Selected field                       | Alias        |   |  |
|                                                             |                 | /Inventory/Category/@CategoryName    | CategoryName |   |  |
| BroductName                                                 | Add All ->      | /Inventory/Category/Product/Product  | ProductName  |   |  |
|                                                             |                 | /Inventory/Category/Product/Material | Material     |   |  |
| White Drits In Stock                                        | <- REMOVE       | /Inventory/Category/Product/Material | Units        |   |  |
|                                                             |                 | /Inventory/Category/Product/Material | CostPerUnit  |   |  |
| CostPerUnit<br>ShipDate<br>M @ProductID<br>@CategoryName    | <- Remove All   |                                      |              |   |  |
| OK Cancel                                                   |                 |                                      |              |   |  |

## Step 2: Specify conditions

- 1.) 「Condition」タブをクリックします。XML クエリのフィルタ条件を指定するウィンドウが開きます。
- 2.) "CategoryName"フィールドをダブルクリックし、「<>」をクリックします。次に""Dressers""と入力します。最終的な表示は次のようになります。

| Build XML Query                                                                                                    |                                                 | x      |  |
|----------------------------------------------------------------------------------------------------|-------------------------------------------------|--------|--|
| Fields Conditions DataSheet                                                                                                    |                                                 |        |  |
| Inventory<br>Category<br>Product<br>ProductName<br>UnitPrice<br>WhitsInStock<br>Material<br>ShipDate<br>QProductID<br>CategoryName | /Inventory/Category/@CategoryName <> "Dressers" |        |  |
| =                                                                                                    |                                                 |        |  |
| ( ) AND OR INSERT                                                                                                    |                                                 |        |  |
|                                                                                                    | Test Clear Initialize parameter                 |        |  |
|                                                                                                    | ОК                                              | Cancel |  |

/Inventory/Category/@CategoryName <> "Dressers"

**3.)** 「Datasheet View 」タブをクリックします、結果を表示します。「OK」をクリックしますと、XML ソースの下にクエリが追加されています。

| 📓 Data Source Manager : C:/ERES/DataRegistry/ERES_Training.xml |        |
|----------------------------------------------------------------|--------|
| Update                                                         |        |
| 7 Databases                                                    | FDIT   |
|                                                                | LUIT   |
| JNDIDataSources                                                |        |
|                                                                | COPY   |
| Enduction Cost                                                 |        |
| TXTFiles                                                       |        |
|                                                                | ADD    |
| EJBs<br>SPAR SOADServices                                      |        |
|                                                                | REMOVE |
| ExcelFiles                                                     |        |
|                                                                |        |
|                                                                | VIEW   |
|                                                                |        |
|                                                                | CANCEL |
|                                                                |        |
|                                                                |        |
|                                                                | DONE   |
|                                                                |        |